| Fase                            | Forklaring                                                                                                    | Navigation                                                                                                    |
|---------------------------------|----------------------------------------------------------------------------------------------------|----------------------------------------------------------------------------------------------------|
| Overfør<br>ændringer<br>fra FMK | Ved ændringer i FMK genereres en FMK ændring<br>notifikation til medarbejder overblik og det fremgår af<br>borgers ordinationsoversigt, at der er ikke overførte<br>behandlingsændringer i FMK.                                                                                                    | Ordinationsoversigt      Der er ændringer i Fælles Medicinkort! Ændring til behandling                                                                                   |
|                                 | Medarbejder med adgang til FMK overfører ændringerne<br>fra FMK til Cura ordinationsoversigt mhp håndtering og<br>godkender.                                                                                                    | <ul> <li>seponering fra FMK</li> <li>ændringer</li> </ul>                                                                                                    |
|                                 | Det vil nu fremgå på dispenseringskortet, at der er<br>ændringer til den dispenserede periode                                                                                                    | Image: Second system         Bookend         Dispensering         Der er ikke dosisdispenseret medicin         17.01.23 - 30.01.23         Dispenseret         Endringer |
| Slet eller Re-                  | Der er nu to muligheder:                                                                                                    |                                                                                                    |
| dispenser                       | <ol> <li>Du kan via de tre prikker ud for<br/>dispenseringsperioden slette perioden og derefter<br/>dispensere på ny (se navigationsseddel:<br/>"Dispenser").</li> </ol>                                                                                                    | Slet                                                                                                    |
|                                 | <ol> <li>Du kan foretage en re-dispensering. Denne<br/>mulighed kan i nogle tilfælde bruges, hvis der skal<br/>tilføjes noget til dispenseringsæsken.</li> <li>Bemærk: Ved redispensering skal medarbejder gennemgå og<br/>kvittere for alle ordinationer – også dem der ikke er<br/>ændringer til – dette fordi der kvitteres for den samlede<br/>dispensering</li> </ol> |                                                                                                    |
| Rediger<br>dispensering         | Hvis du vil foretage en re-dispensering, trykker du på den<br>dispenserede periode på dispenseringskortet – her kan du se<br>et overblik over den dispenserede medicin.                                                                                                    | ny ordination skal tilføjes                                                                                                    |
|                                 | Det fremgar hvilke ordinationer der er ændringer til.<br>Ordinationer hvor der ikke er ændringer, præsenteres med<br>grønt flueben                                                                                                    | ændringer til igangværende<br>behandling eller seponering                                                                                                    |

## Medicin – Re dispenser ved ændringer på dispenserbar medicin

|              | Du kan redigere i dispenseringen, ved at trykke på blyanten i<br>øverste højre hjørne og derved lave re - dispensering                                                                                                    | /                                                                                |
|--------------|----------------------------------------------------------------------------------------------------|----------------------------------------------------------------------------------|
| Redispenser  | Bemærk: ved re-dispensering, skal du gennemgå alle<br>ordinationer og registrere dispensering på ny.                                                                                                    | PRÆPARAT DISPENSERET                                                             |
|              | Bemærk: HVIS der foretages re dispensering i tilfælde hvor<br>der er seponerede ordinationer, så vil der på de seponerede<br>ordinationer stå: Antal er 0 på alle dage i perioden. Du skal<br>trykke "Dispenser" og derved registrere, at du har<br>dispenseret 0 tabletter i denne periode. | $\rightarrow$                                                                    |
| Redispenser  | Præparater hvor der ikke er ændringer siden seneste<br>dosering er markeret med et grånet flueben.                                                                                                    | ~                                                                                |
|              | Disse præparater skal dispenseres / gennemgås på ny<br>Dette registreres ligeledes ved at registrere dispensering                                                                                                    | PRÆPARAT DISPENSERET                                                             |
| Egen kontrol | Når alle præparater er gået igennem og dispenseret<br>(tjekket), foretages egenkontrol                                                                                                    | VIS SAMLET ANTAL DISPENSEREDE ENHEDER<br>VIS SAMLET ANTAL DISPENSEREDE TABLETTER |
| Gem          | Hvis alt stemmer, trykker du flueben for at gemme og<br>registrere din re-dispensering. Du viser dermed, at du har<br>tjekket, om alt er, som det skal være.                                                                                                    |                                                                                  |

## Ændringslog

| Version | Ændret af | Dato       | Ændringer                                |
|---------|-----------|------------|------------------------------------------|
| 2       | RTE       | 17/01.2023 | Mindre justeringer mhp<br>tydeliggørelse |
|         |           |            |                                          |
|         |           |            |                                          |
|         |           |            |                                          |
|         |           |            |                                          |
|         |           |            |                                          |
|         |           |            |                                          |